# **BEFORE YOU BEGIN...**

### Make sure you read the application guideline!

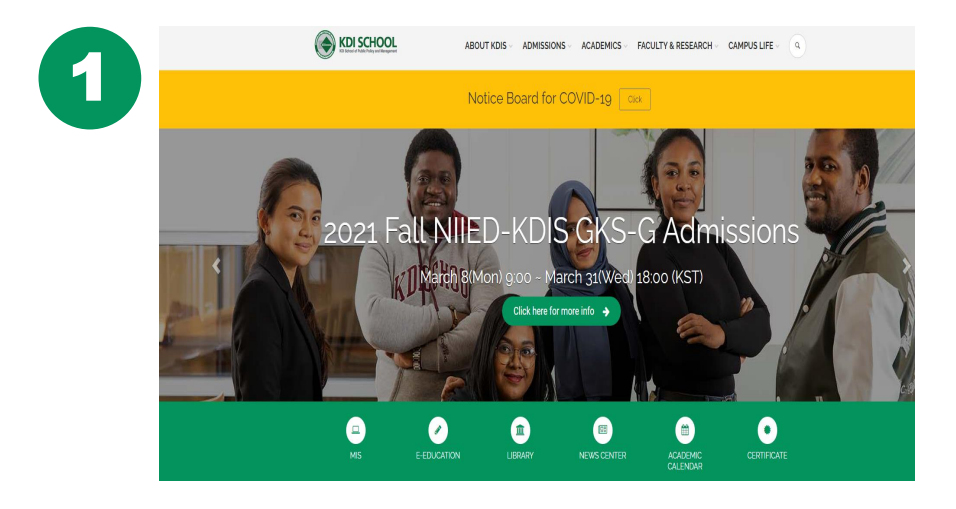

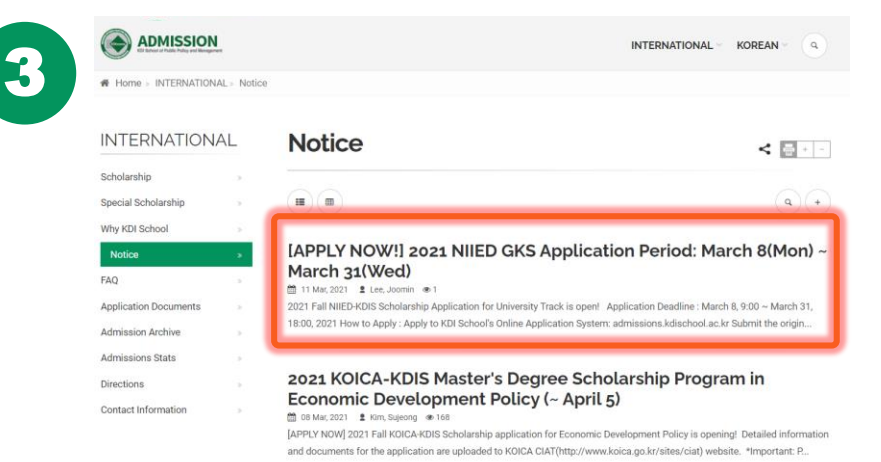

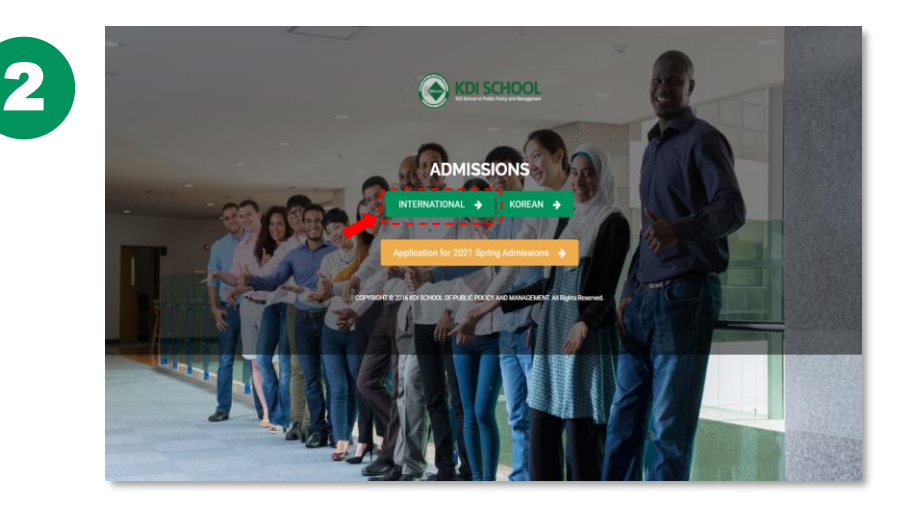

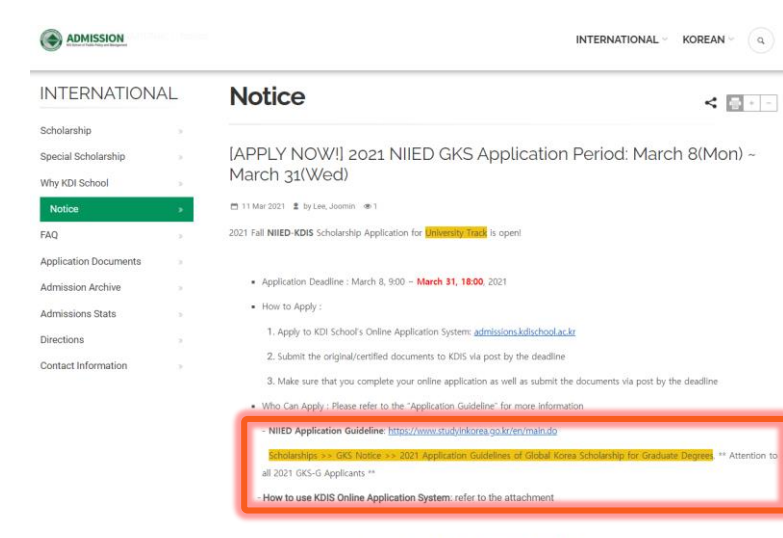

\*If you have any inquiries, please contact us to Internationaladmissions2@kdis.ac.k

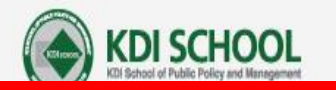

#### **From KDI School Official Web Page**

**ABOUT KDIS** 

ACADEMICS ADMISSIONS FACULTY & RESEARCH CAMPUS LIFE

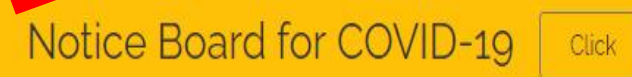

# 2021 Fall NIED-KDIS GKS-G Admissions

March 8(Mon) 9:00 ~ March 31(Wed) 18:00 (KST)

Click here for more info

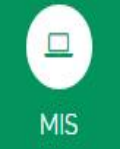

E-EDUCATION

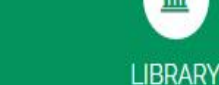

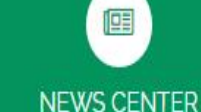

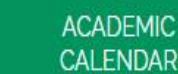

CERTIFICATE

Q

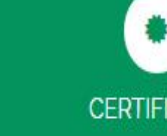

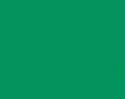

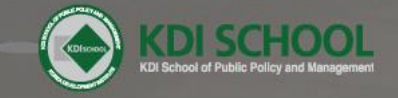

#### ADMISSIONS

INTERNATIONAL 🔶 KOREAN 🔶

Application for 2021 Fall Admissions 🚽

COPYRIGHT © 2016 KDI SCHOOL OF PUBLIC POLICY AND MANAGEMENT. All Rights Reserved.

1 amput P

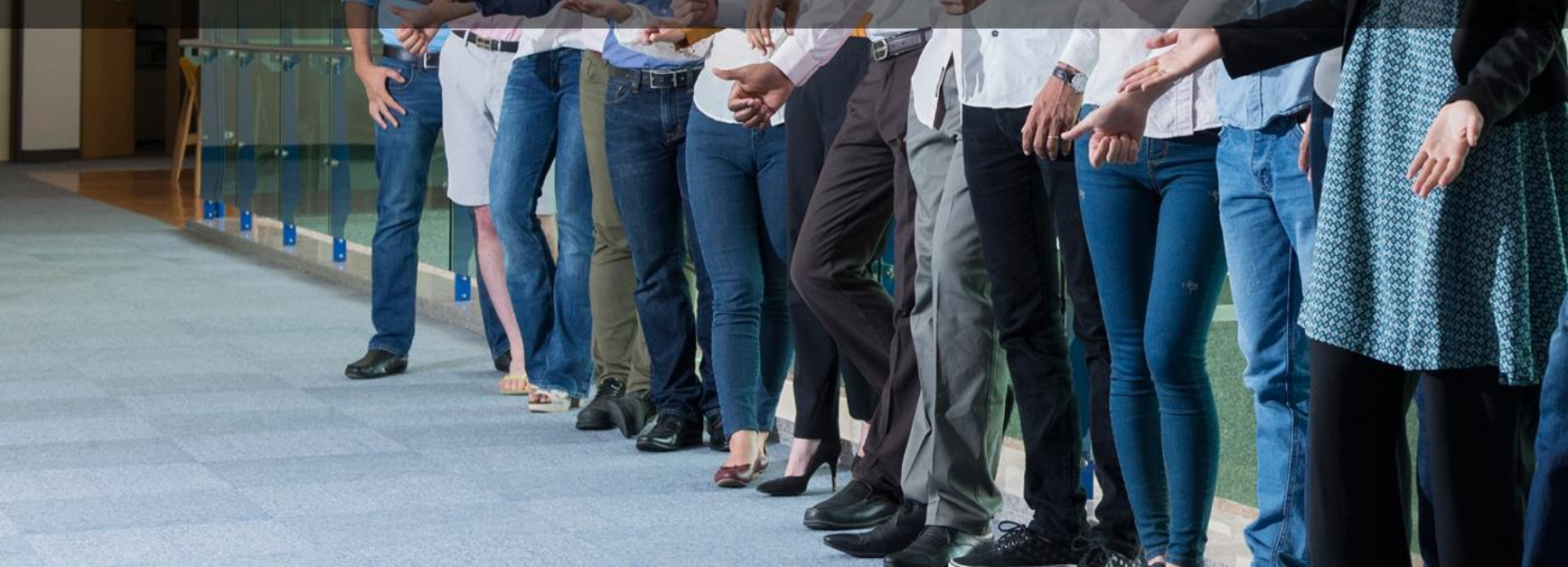

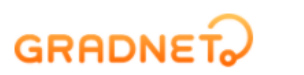

#### From "Gradnet" Page

KS-G Admissions under Applying Application 2021-03-06 ~ 2021-03-31

#### Find schools easily and apply for the application.

Smart Gradnet Service New

By pressing the box, please select "KDI 국제정책대학원 (KDI SCHOOL)"

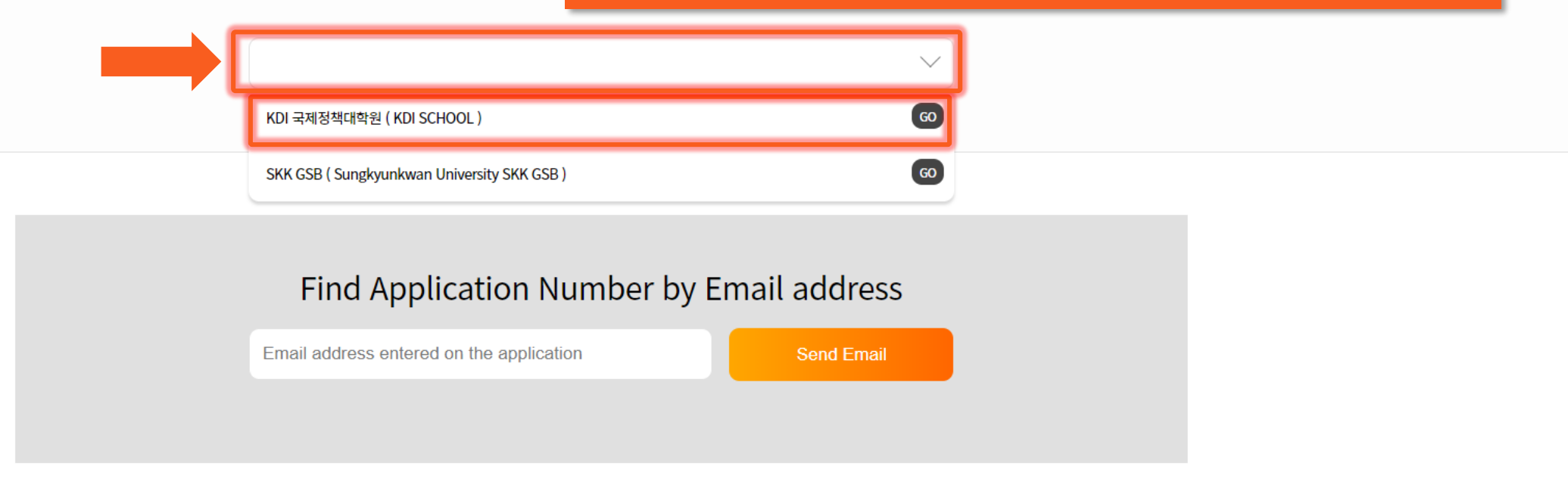

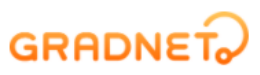

Create your account for the online application Or login to your account (if you have one)

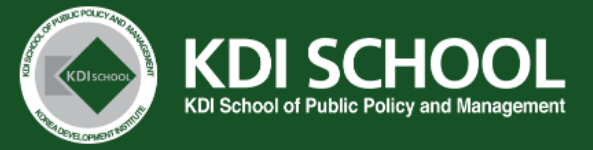

#### Notice

[ IMPORTANT NOTICE FOR 2021 FALL NIIED-KDIS GSK-G ADMISSIONS(Master's Degree Only) ]

1. For NIIED-KDIS GKS-Graduate(Master) Scholarship application, you must read and follow the NIIED Application Guideline.

Please make sure to check the eligibility and apply.

- 2. You must use the official forms provided by NIIED as guided in the Application Guidelines.
- 3. After completing the online application, applicants MUST submit all original/certified application documents in ONE envelope to the KDI School's Admissions Division no later than MARCH 31 via POST.
- Late or incomplete documents may lead to cancellation in admission.
- 4. RECOMMENDATION LETTERS: please choose one of the options below and submit them accordingly
- (NIIED Form 5 is a recommendation letter cover; consequently, a total of 4 letters (2 NIIED Forms + 2 recommendation letters) must be submitted)
- ① NIIED Form 5 + signed & sealed original recommendation letters (broken seal is unacceptable)
- ② NIIED Form 5 + recommendation letters submitted by using KDI School's online recommendation system
- KDI School's online recommendation system is recognized as a sealed letter the referee must submit Form 5 as well as recommendation letters
- \*\*\*If the recommendation letters are found to be false or counterfeit, your admission will be cancelled\*\*\*
- 5. Certificate of valid English Proficiency Test is REQUIRED.
- We recommend that you submit TOEFL, TOEIC or IELTS.

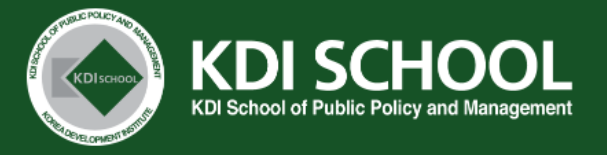

#### Notice

#### Please read "NOTICE" carefully

[ IMPORTANT NOTICE FOR 2021 FALL NIIED-KDIS GSK-G ADMISSIONS(Master's Degree Only) ]

1. For NIIED-KDIS GKS-Graduate(Master) Scholarship application, you must read and follow the NIIED Application Guideline.

Please make sure to check the eligibility and apply.

- 2. You must use the official forms provided by NIIED as guided in the Application Guidelines.
- 3. After completing the online application, applicants MUST submit all original/certified application documents in ONE envelope to the KDI School's Admissions Division no later than MARCH 31 via POST.

Late or incomplete documents may lead to cancellation in admission.

- 4. RECOMMENDATION LETTERS: please choose one of the options below and submit them accordingly
- (NIIED Form 5 is a recommendation letter cover; consequently, a total of 4 letters (2 NIIED Forms + 2 recommendation letters) must be submitted)
- 1 NIIED Form 5 + signed & sealed original recommendation letters (broken seal is unacceptable)
- (2) NIIED Form 5 + recommendation letters submitted by using KDI School's online recommendation system
- KDI School's online recommendation system is recognized as a sealed letter the referee must submit Form 5 as well as recommendation letters
- \*\*\*If the recommendation letters are found to be false or counterfeit, your admission will be cancelled\*\*\*
- 5. Certificate of valid English Proficiency Test is REQUIRED.
- We recommend that you submit TOEFL, TOEIC or IELTS.

#### GRADNET

Document Final Result Online Document Review Interview Result (NIIED) Туре Application Review Result Interview 4.6(Tue) 4.19(Mon) ~ 4.20(Tue) 3.8(Mon) 09:00 **NIIED Master's** 4.14(Wed) 4.30(Fri) Mid June ~ 4.8(Thu) ~ 3.31(Wed) 18:00 Program **Original Documents Submission :** 3.8(Mon) ~ 3.31(Wed)

#### NIIED University Track Applicants' Admission Schedule (2021 Fall)

#### **Admission list**

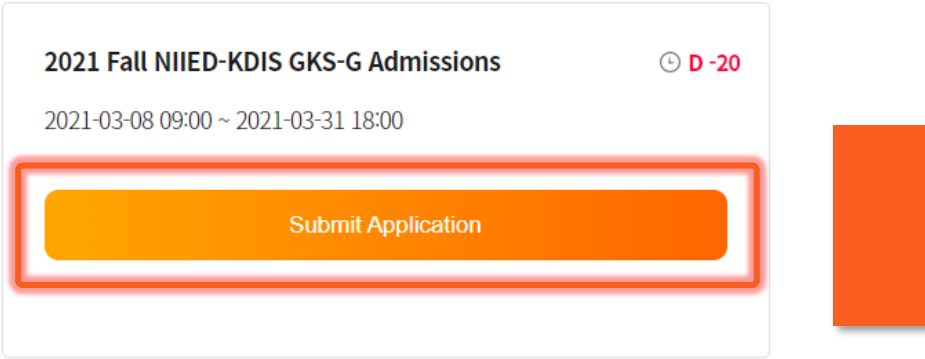

If you scroll down to the end, you may see "Admission list" Click "Submit Application" button to start your application

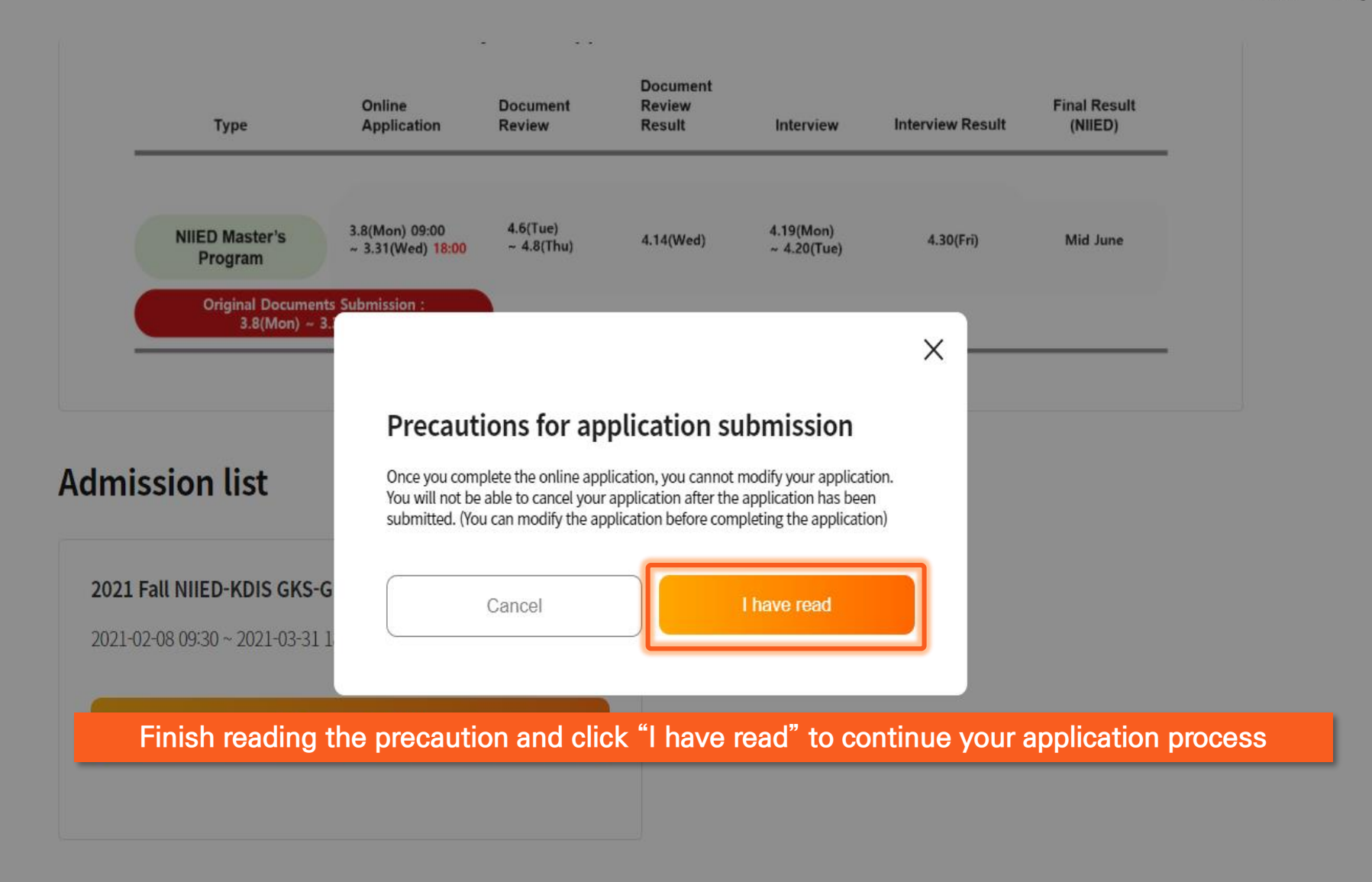

#### GRADNET

(C)ApexSoft | 603 LG Palace Bldg. 156 YangHwaRo, Mapo, Seoul | CEO Dohoon, Kim | CRN 105 87 66045

e-commerce rgst no. SeoulMapo-1109 | Personal Info. Manager Dohoon, Kim | Personal Info retention Period Until Membership Withdrawal | Contact gradnet@apexsoft.co.kr

© 2021, made with Apexsoft.

한국어

#### GRADNET

#### Select all of the categories to make sure you read and confirm all these information and Click "Fill out Application Form" to move on to the next step

#### **Agreement on Application**

#### I agree and confirm all the information above.

In accordance with Articles 15 and 22 of the Personal Information Protection Act, your consent to the collection and use of personal information is required for the collection and use of personal information in connection with the selection of new and transfer graduate students. In addition, we are also conducting verifications to verify personal support and prevent false support, so please confirm the contents before agreeing. I agree to all of the prior consent of the application.

Last Updated August 25, 2020

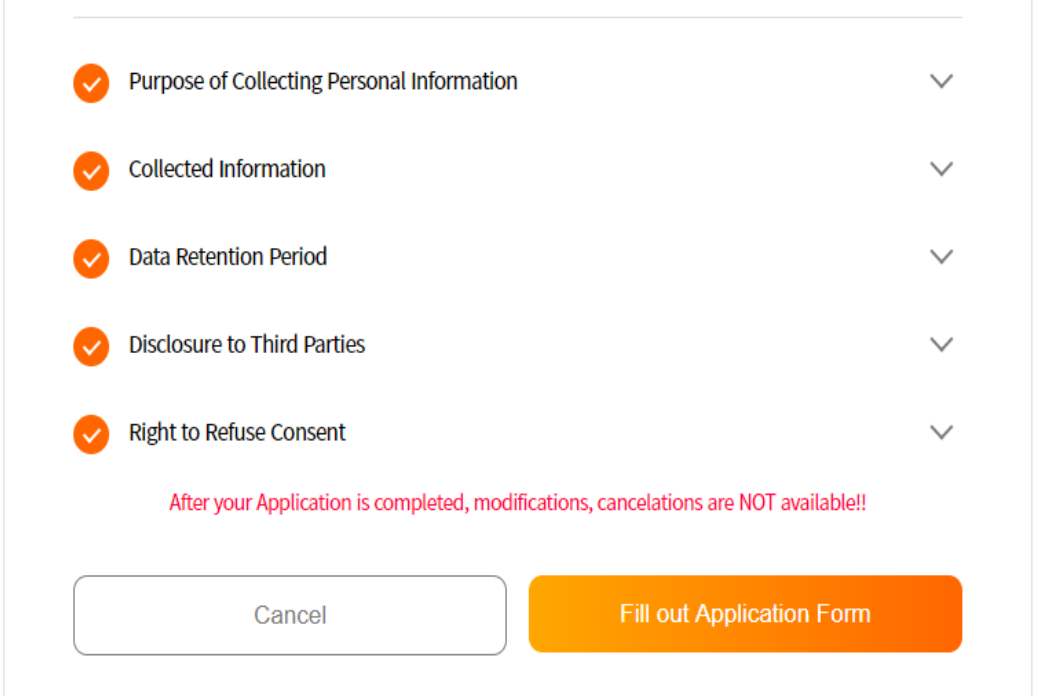

 $\sim$ 

 $\sim$ 

#### Fill in the blanks and click "Next step" to move on **Application Information** This information can not be modified. Please double check whether your selections are correct. Semester \* Admissions \* $\sim$ Degree & Schedule \* Category \* $\sim$ Program \*

Cancel Next step

GRADNET (C)ApexSoft | 603 LG Palace Bldg. 156 YangHwaRo, Mapo, Seoul | CEO Dohoon, Kim | CRN 105 87 66045

e-commerce rgst no. SeoulMapo-1109 | Personal Info. Manager Dohoon, Kim | Personal Info retention Period Until Membership Withdrawal | Contact gradnet@apexsoft.co.kr

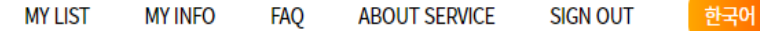

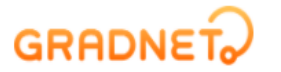

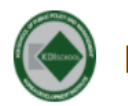

FALL INTERNATIONAL Master's Program( Full-Time ) NIIED GKS-Graduate Scholarship Master of Development Policy (MDP)

| 1. Basic Information                     |        |
|------------------------------------------|--------|
| 2. Educational Background                | $\sim$ |
| 3. Language Score and Employment History | $\sim$ |
| 4. Essay                                 | $\sim$ |
| 5. Upload Documents                      | $\sim$ |

#### GRADNET

(C)ApexSoft | 603 LG Palace Bldg. 156 YangHwaRo, Mapo, Seoul | CEO Dohoon, Kim | CRN 105 87 66045

e-commerce rgst no. SeoulMapo-1109 | Personal Info. Manager Dohoon, Kim | Personal Info retention Period Until Membership Withdrawal | Contact gradnet@apexsoft.co.kr

© 2021, made with Apexsoft.

#### GRADNET

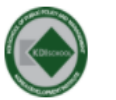

Fill out all the information

#### FALL INTERNATIONAL Master's Program(Full-Time) NIIED GKS-Graduate Scholarship Master of Development Policy (MDP)

| 1. Basic Information        |                            | тодо                      |
|-----------------------------|----------------------------|---------------------------|
| Applicant Information       |                            |                           |
| First Name *                | Middle Name                | Last Name (Family Name) * |
| Nationality(Country Name) * | Gender * Date of Birth     | •                         |
| Additional Information      |                            |                           |
| Overseas Korean             | Residency *                | Skype ID                  |
| Video Essay Link URL        | Current/Most recent Employ | yment Category *          |
| Detail Information          |                            |                           |

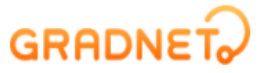

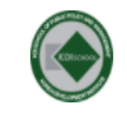

#### FALL INTERNATIONAL Master's Program( Full-Time ) NIIED GKS-Graduate Scholarship Master of Development Policy (MDP)

| Video Essay Link URL                                                             | Current/Most recent Employment Category * |
|----------------------------------------------------------------------------------|-------------------------------------------|
|                                                                                  |                                           |
|                                                                                  |                                           |
| Detail Information    Non-Korean : Non-Korean applicant with  Non-Korean parents |                                           |
| Type of Eligibility                                                              |                                           |
| Place the cursor                                                                 | on the "TIP" box for instructions         |
| Post Code * Permanent Address *                                                  |                                           |
|                                                                                  |                                           |
| E-mail * Home Phone                                                              | Aust contain country code. e *            |
|                                                                                  |                                           |
|                                                                                  |                                           |
| Passport and Visa Information                                                    |                                           |
| Passport Number *                                                                | Alien Registration Number                 |
|                                                                                  |                                           |
| Type of Visa *                                                                   |                                           |

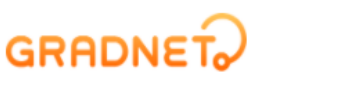

| Type of Visa *                         |                |               |  |
|----------------------------------------|----------------|---------------|--|
| ,,,,,,,,,,,,,,,,,,,,,,,,,,,,,,,,,,,,,, |                |               |  |
|                                        | ×              |               |  |
| Expiration Date *                      | Vis            | a number *    |  |
|                                        | tant,<br>::::  |               |  |
|                                        |                |               |  |
| In Korea - Emergency Contact           |                |               |  |
| Name                                   | Relationship   | Contact       |  |
|                                        |                | ~             |  |
|                                        |                |               |  |
| Homeland - Emergency Contact           |                |               |  |
| Name *                                 | Relationship * | Contact * TIP |  |
|                                        |                | ~             |  |
|                                        |                |               |  |

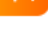

#### GRADNET

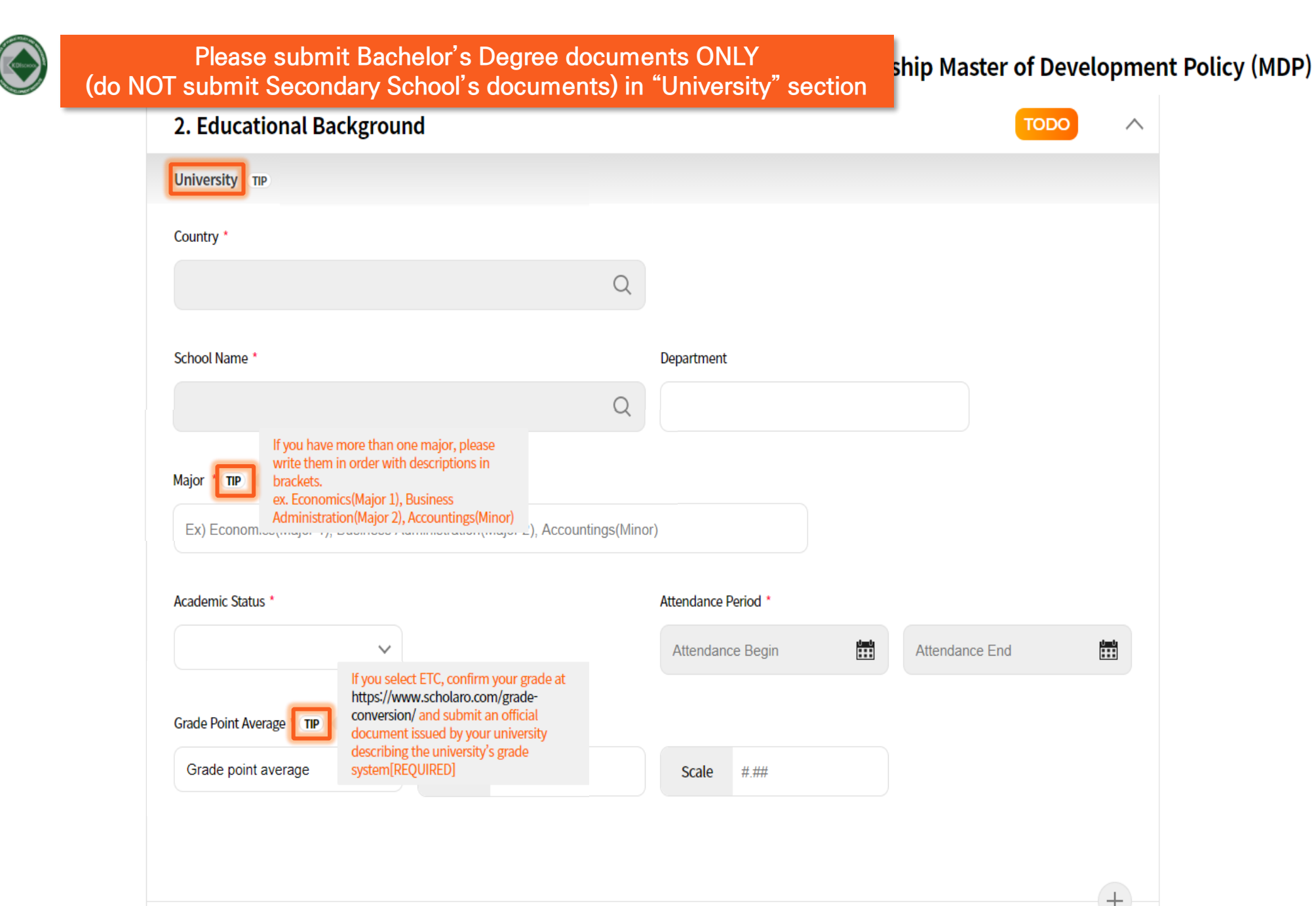

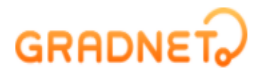

한국어

FALL INTERNATIONAL Master's Program( Full-Time ) NIIED GKS-Graduate Scholarship Master of Development Policy (MDP)

Please submit Master's or Ph.D. Degree documents ONLY (do NOT submit Secondary School or Bachelor's degree documents in "Graduate" section)

| Graduate                           |                                                                                                    |          |                     |         |                |            |
|------------------------------------|----------------------------------------------------------------------------------------------------|----------|---------------------|---------|----------------|------------|
| Country *                          |                                                                                                    |          |                     |         |                |            |
|                                    |                                                                                                    | Q        |                     |         |                |            |
| School Name *                      |                                                                                                    |          | Department          |         |                |            |
|                                    |                                                                                                    | Q        |                     |         |                |            |
| Major TP<br>Kajor TP<br>Ex) Econom | more than one major, please<br>in order with descriptions in<br>ics(Major 1), Business<br>ion(Major 2), Accountings(Minor)                                                                   | ngs(Mino | pr)                 |         |                |            |
| Academic Status *                  |                                                                                                    |          | Attendance Period * |         |                |            |
|                                    | *                                                                                                    |          | Attendance Begin    | 0 0<br> | Attendance End | 0-0<br>111 |
| Grade Point Average                | If you select ETC, confirm your grade at<br>https://www.scholaro.com/grade-<br>conversion/ and submit an official<br>document issued by your university<br>describing the university's grade |          |                     |         |                |            |
| Grade point average                | system[REQUIRED]                                                                                                    |          | Scale #.##          |         |                |            |

# S. Language Score and Employment History ENGLISH Test Results O TOEFL TOEIC

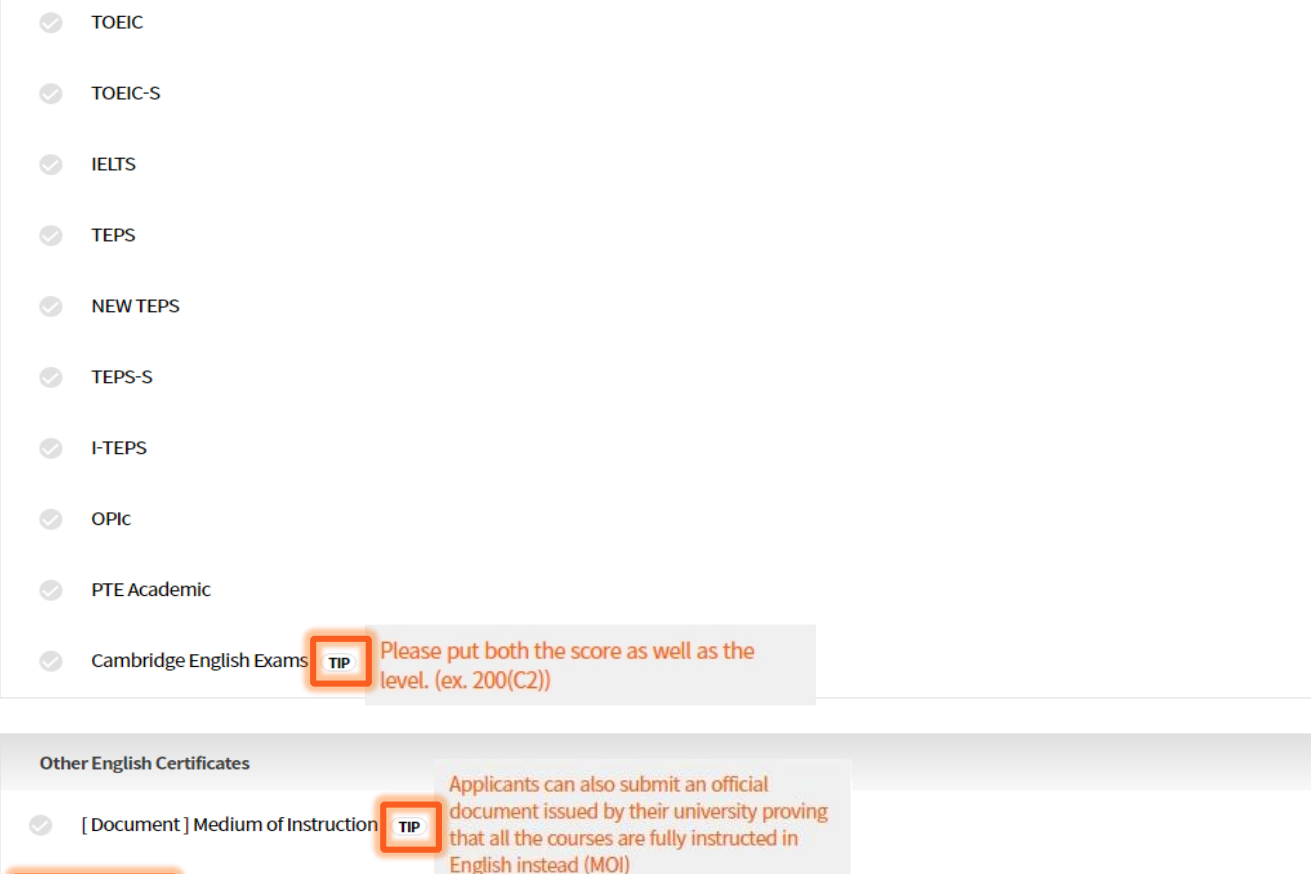

N/A is ONLY for applicants who graduated from universities in countries listed in the "TIP" Do NOT click N/A if you did not graduate from the universities listed in "TIP"

TOPIK

**Korean Certificate** 

KOREAN

N/A TIP

Applicants who graduated from universities

America, Canada(Quebec excluded), New

submitting English Proficiency Test or Mol

Zealand and Australia are exempt from

in England, Ireland, United States of

#### GRADNET

| Work Period *       | 2)If you<br>History',<br>the right | do not have 'Employment<br>, click on the'X' button located on |                          | Employment Category *                                     |
|---------------------|------------------------------------|----------------------------------------------------------------|--------------------------|-----------------------------------------------------------|
| Date of entry       |                                    | Retirement date / Today                                        | 📰 📀 Currently employed 💷 | If you are currently employed, please select today's date |
| Company Name *      |                                    |                                                                |                          |                                                           |
|                     |                                    |                                                                |                          |                                                           |
|                     |                                    |                                                                |                          |                                                           |
| Department *        |                                    |                                                                | Position *               |                                                           |
| Department *        |                                    |                                                                | Position *               |                                                           |
| Department *        |                                    |                                                                | Position *               |                                                           |
| Department * Remark |                                    |                                                                | Position *               |                                                           |
| Department *        |                                    |                                                                | Position *               |                                                           |

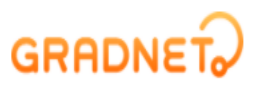

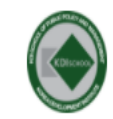

#### FALL INTERNATIONAL Master's Program(Full-Time) NIIED GKS-Graduate Scholarship Master of Development Policy (MDP)

| 4. Essay                                                                                                    | $\wedge$ |
|----------------------------------------------------------------------------------------------------|----------|
| Statement of Purpose TIP                                                                                                    |          |
| <ul> <li>Do NOT enter your Statement of Purpose here; you are required to use the official form provided by NIIED for your Statement of Purpose.</li> <li>Please enter "N/A" in this section and submit the Statement of Purpose(NIIED Form 3) in "5. Upload Documents" section.</li> </ul> |          |

Do NOT submit the Statement of Purpose here. You are required to use the official form provided by NIIED (form 3)

Please enter "N/A" in this section and submit NIIED Form 3 in "5. Upload Documents" section.

| <br>0 / 15000 |
|---------------|
|               |

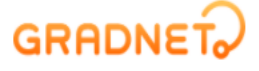

한국어

SIGN OUT

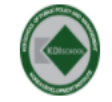

#### FALL INTERNATIONAL Master's Program( Full-Time ) NIIED GKS-Graduate Scholarship Master of Development Policy (MDP)

| o. Optoad Documents                                                                                                    | $\wedge$ |                                                                         |
|----------------------------------------------------------------------------------------------------|----------|-------------------------------------------------------------------------|
| mportant Notice                                                                                                    |          |                                                                         |
| <ul> <li>The recommended resolution for scanning documents is 300dpi or above.</li> <li>It is recommended that the file name be composed of English characters, numbers, and '_' without spaces. Special characters(#@*) may cause errors.</li> <li>For more information on uploading the submitted documents, please check with FAQ Page ( Click ).</li> <li>If one document is split into several pages, please merge them into one PDF file and upload it.</li> <li>All attachments other than Image File need to set the page size of the document to A4.</li> <li>Photo File must be Image File (JPG, PNG) only and under 3MB.</li> <li>All attachments other than Image file must be uploaded in PDF(under 15MB).</li> <li>To upload the attachment, you must click the 'Upload' button after selecting the file. If you do not press 'Upload' button, it will not be saved.</li> <li>Please refer to the guide below only when using this system to request an online recommendation letter.</li> <li>Online recommendation letter : 'MY LIST' -&gt; 'Request Letter' button. ( Click )</li> <li>Online recommendation letter : You can request the letter of recommendation even if you don't complete the application. And You can complete the application even if the letter of recommendation is not completed.</li> </ul> | ]        | You are<br>recomm<br><u>times</u> du<br>Make su<br>and go t<br>request. |
| lasic Infomation                                                                                                    |          |                                                                         |
| lhoto *                                                                                                    |          |                                                                         |
| NOIC                                                                                                    |          |                                                                         |

You are able to request the recommendation letter <u>at any</u> <u>times</u> during the application. Make sure to press "SAVE" and go to "My List" for request.

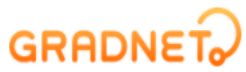

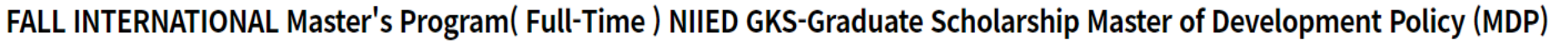

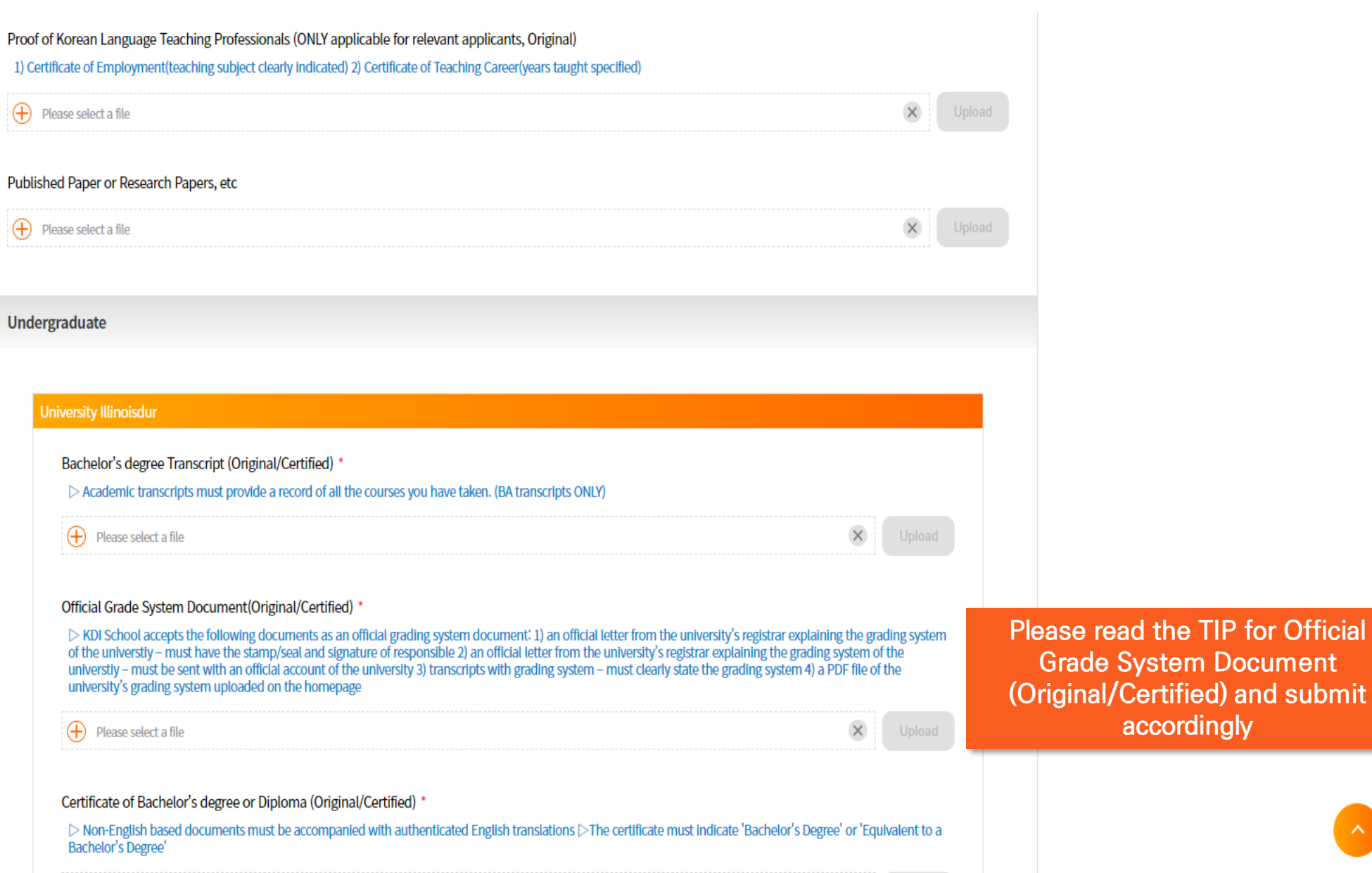

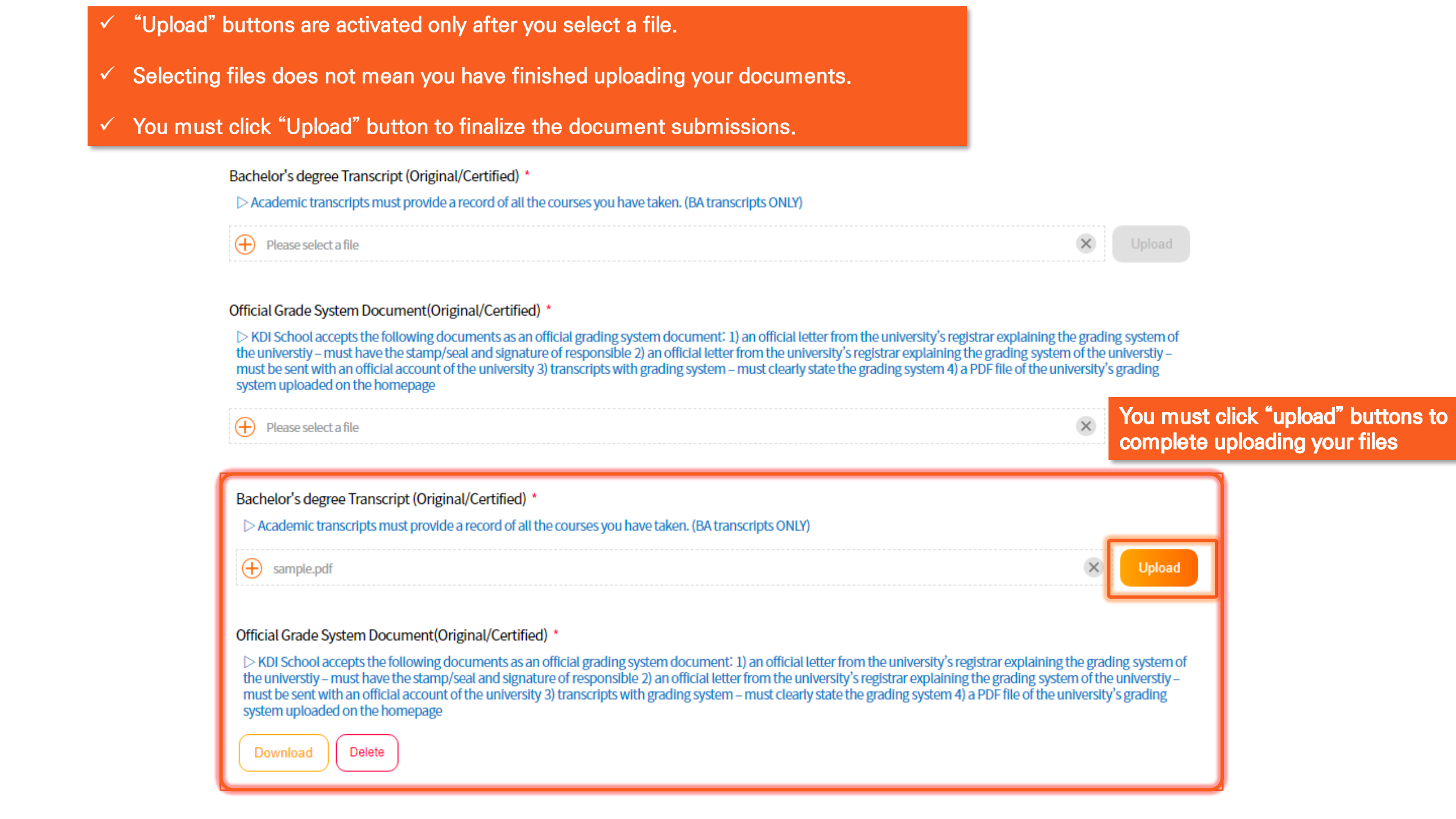

한국어

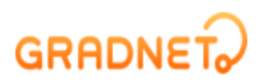

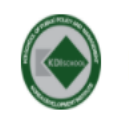

FALL INTERNATIONAL Master's Program( Full-Time ) NIIED GKS-Graduate Scholarship Master of Development Policy (MDP)

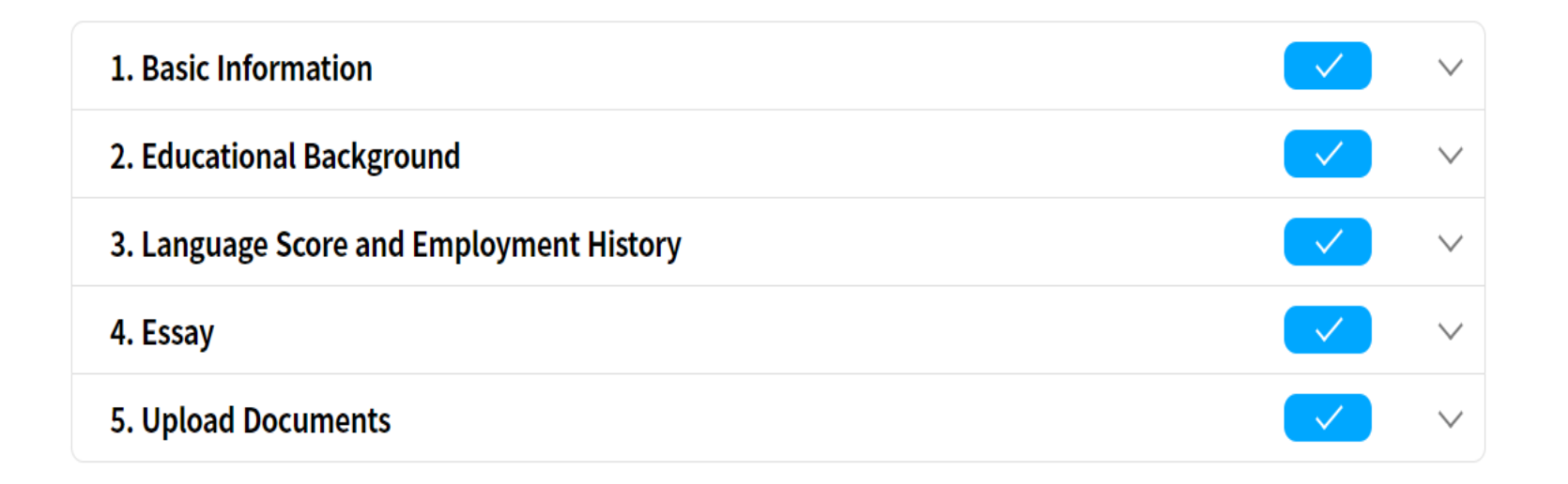

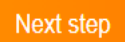

When you complete forms, blue checkbox icons will appear. Please click "Next step" button and it will navigate you to the next page

e-commerce rgst no. SeoulMapo-1109 | Personal Info. Manager Dohoon, Kim | Personal Info retention Period Until Membership Withdrawal | Contact gradnet@apexsoft.co.kr © 2021, made with Apexsoft.

#### GRADNET

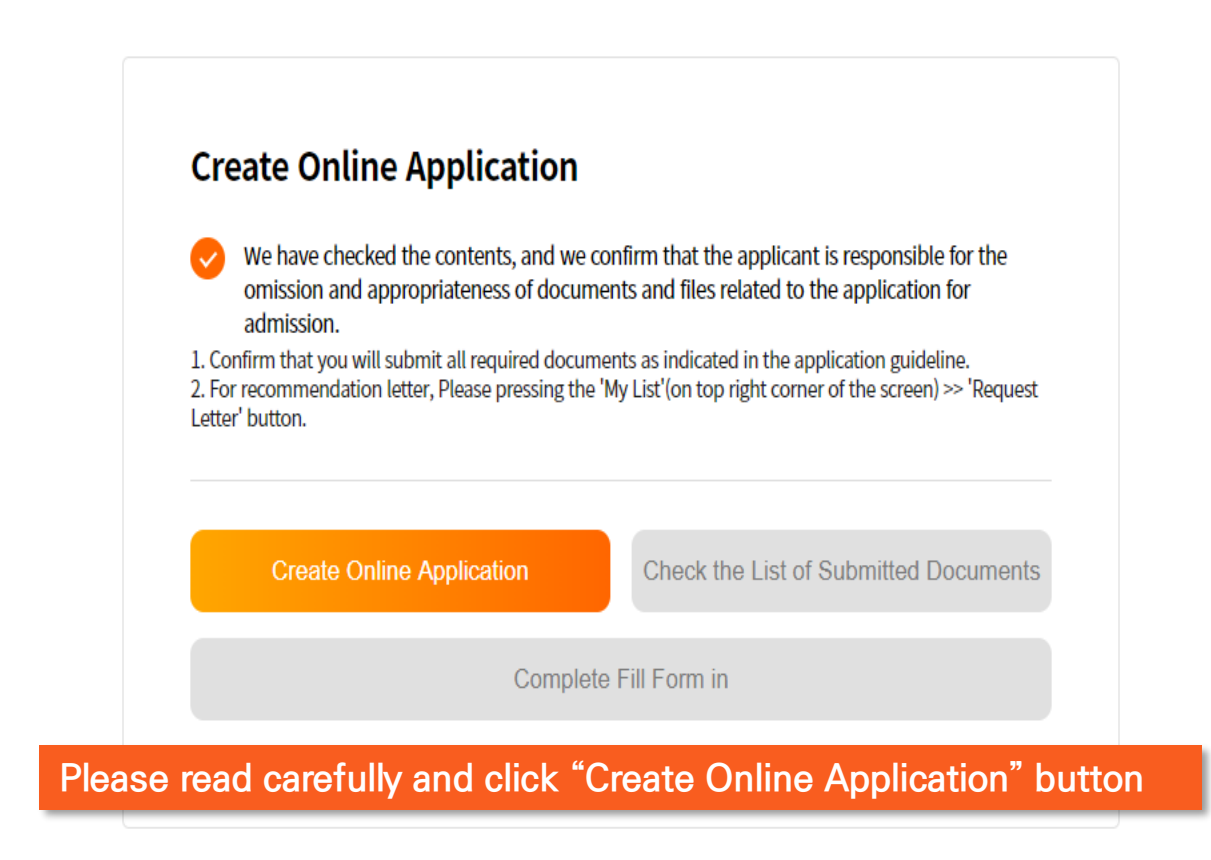

GRADNET? (C)ApexSoft | 603 LG Palace Bldg. 156 YangHwaRo, Mapo, Seoul | CEO Dohoon, Kim | CRN 105 87 66045 e-commerce rgst no. SeoulMapo-1109 | Personal Info. Manager Dohoon, Kim | Personal Info retention Period Until Membership Withdrawal | Contact gradnet@apexsoft.co.kr © 2021, made with Apexsoft.

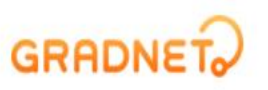

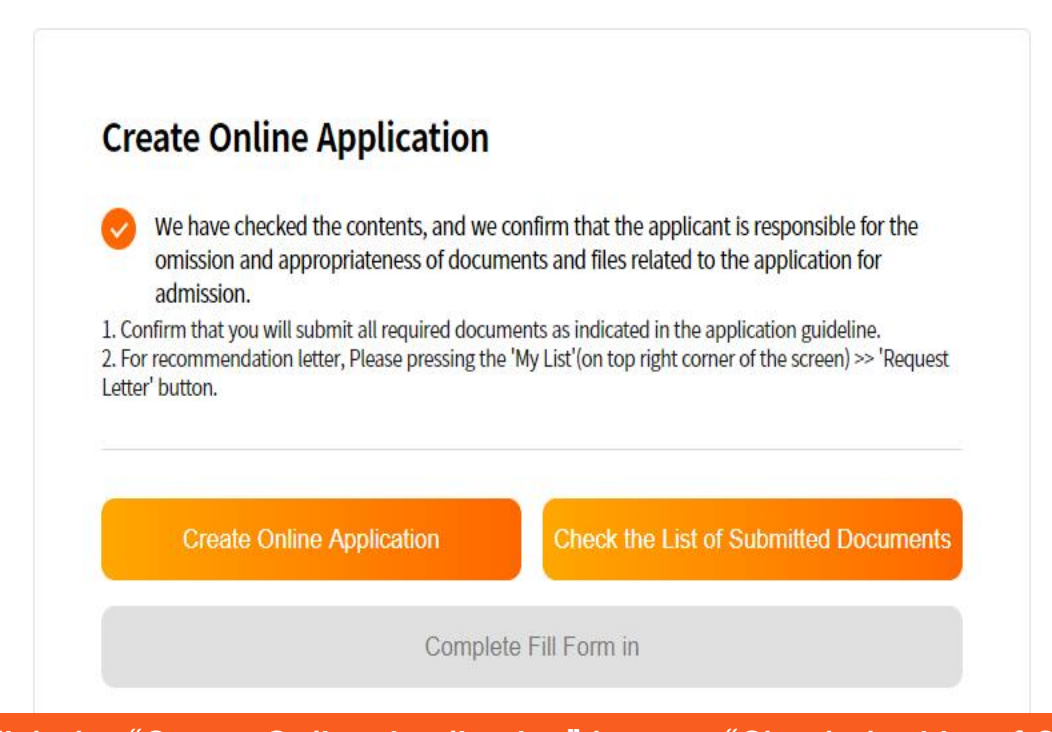

Once you click the "Create Online Application" button, "Check the List of Submitted Documents" button will be activated. When you click it, your application in a pdf format will be automatically downloaded.

#### GRADNET

(C)ApexSoft | 603 LG Palace Bldg. 156 YangHwaRo, Mapo, Seoul | CEO Dohoon, Kim | CRN 105 87 66045 e-commerce rgst no. SeoulMapo-1109 | Personal Info. Manager Dohoon, Kim | Personal Info retention Period Until Membership Withdrawal | Contact gradnet@apexsoft.co.kr © 2021, made with Apexsoft.

#### Application for Admission - For International Applicants

Please check your information

(MDP) NIIED GKS-Graduate Scholarship

#### I. PERSONAL INFORMATION

| Applicant No.    | Proceeding application | After      | you click "Co   | mplete Submission", | the applicant nu | ımber |
|------------------|------------------------|------------|-----------------|---------------------|------------------|-------|
| Degree           | Master's Program       | will be    | e shown on y    | our application.    |                  |       |
| Program          |                        |            |                 |                     |                  |       |
| Category         | NIIED GKS-Graduate S   | cholarship |                 |                     |                  |       |
| Name             |                        |            |                 |                     |                  |       |
| Passport No.     |                        |            | Nationality     |                     |                  |       |
| Foreign Reg. No. |                        |            | Gender          |                     |                  |       |
| Residency        | Outside Korea          |            | Overseas Korean |                     |                  |       |
| E-mail           |                        |            | Date of Birth   |                     |                  |       |
| Phone            |                        |            | Mobile Phone    |                     |                  |       |
| Skype ID         |                        |            | Video Essay     |                     |                  |       |
| Home             |                        |            |                 |                     |                  |       |
| Office           |                        |            |                 |                     |                  |       |
| Main             | a Contact Information  |            |                 |                     |                  |       |

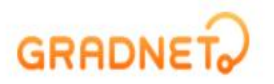

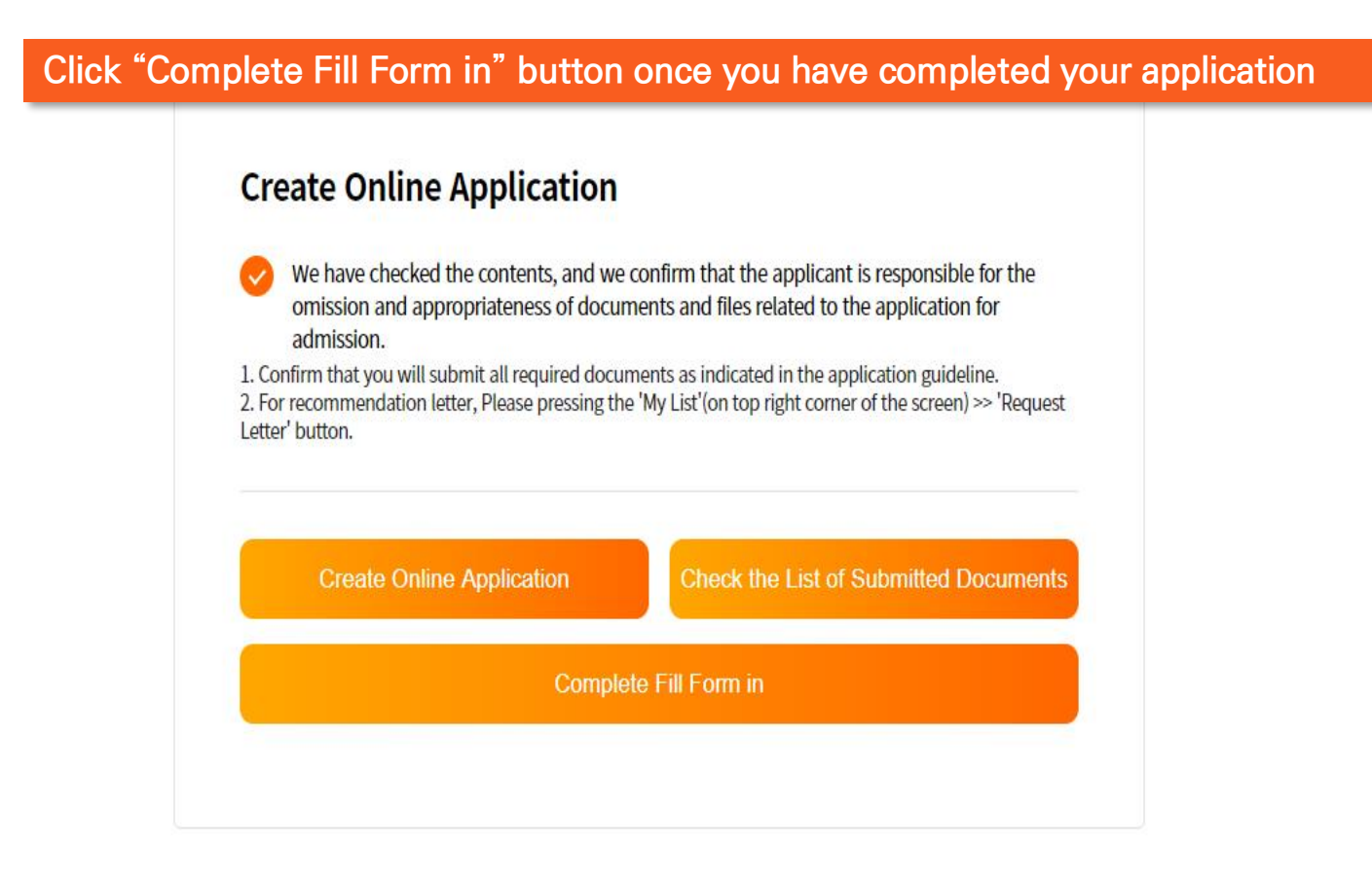

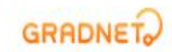

(C)ApexSoft | 603 LG Palace Bldg. 156 YangHwaRo, Mapo, Seoul | CEO Dohoon, Kim | CRN 105 87 66045 e-commerce rgst no. SeoulMapo-1109 | Personal Info. Manager Dohoon, Kim | Personal Info retention Period Until Membership Withdrawal | Contact gradnet@apexsoft.co.kr © 2021, made with Apexsoft.

# **Recommendation Letters**

#### TWO recommendation letters are required to apply for the Master's programs

RECOMMENDATION LETTERS: please choose one of the options below and submit them accordingly (NIIED Form 5 is a recommendation letter cover; consequently, a total of 4 letters (2 NIIED Forms + 2 recommendation letters) must be submitted)

① NIIED Form 5 + signed & sealed original recommendation letters (broken seal is unacceptable)

② NIIED Form 5 + recommendation letters submitted by using KDI School's online recommendation system KDI School's online recommendation system is recognized as a sealed letter - the referee must submit Form 5 as well as recommendation letters Please refer to the next pages for detailed guideline for option 2

\*\*\*If the recommendation letters are found to be false or counterfeit, your admission will be cancelled\*\*\*

# How to request Recommendation Letters by using KDI School's Online Application System

All applications Ongoing Form Completed Submitted Canceled

Click "Request Letter" to send a recommendation request letter to your referee

#### 2021 Fall NIIED-KDIS GKS-G Admissions

KDI SCHOOL FALL INTERNATIONAL Master's Program (Full-Time ) NIED GKS-Graduate Scholarship Master of Development Policy (MDP)

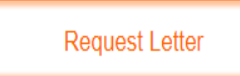

Edit

Complete Submission

×

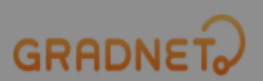

# It is for the applicant's responsibility to contact the recommender and to get the letter uploaded on time.

| Referee's Detail | S                                                     |                                                                                                    |
|------------------|-------------------------------------------------------|----------------------------------------------------------------------------------------------------|
| Name             | Email address                                         |                                                                                                    |
| Name             | Email Address                                         |                                                                                                    |
| Phone            | Institution Name                                      |                                                                                                    |
| Phone            | Institution Name                                      |                                                                                                    |
| Position Title   |                                                       |                                                                                                    |
| Position Title   |                                                       |                                                                                                    |
| S                | end Request Email                                     | : your references are submitted in                                                                                        |
|                  | Name   Name   Phone   Position Title   Position Title | Name Email Address   Name Email Address   None Institution Name   Phone Institution Name   Position Title Versitian Title |

Fill in the blanks and click "Send Request Email" button.

The system will automatically send recommendation form to your referee's email. (MUST be valid email address(es))

\*\*\*If the recommendation letters are found to be false or counterfeit, your admission will be cancelled\*\*\*

e-commerce rgst no. SeoulMapo-1109 | Personal Info. Manager Dohoon, Kim | Personal Info retention Period Until Membership Withdrawal | Contact gradnet@apexsoft.co.kr

© 2021, made with Apexsoft.

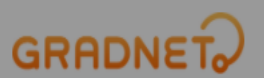

Click "Complete Submission" button to finalize your application Once you press "Yes", you CANNOT edit your application after this Please double check the entered data and submitted documents before completing your application.

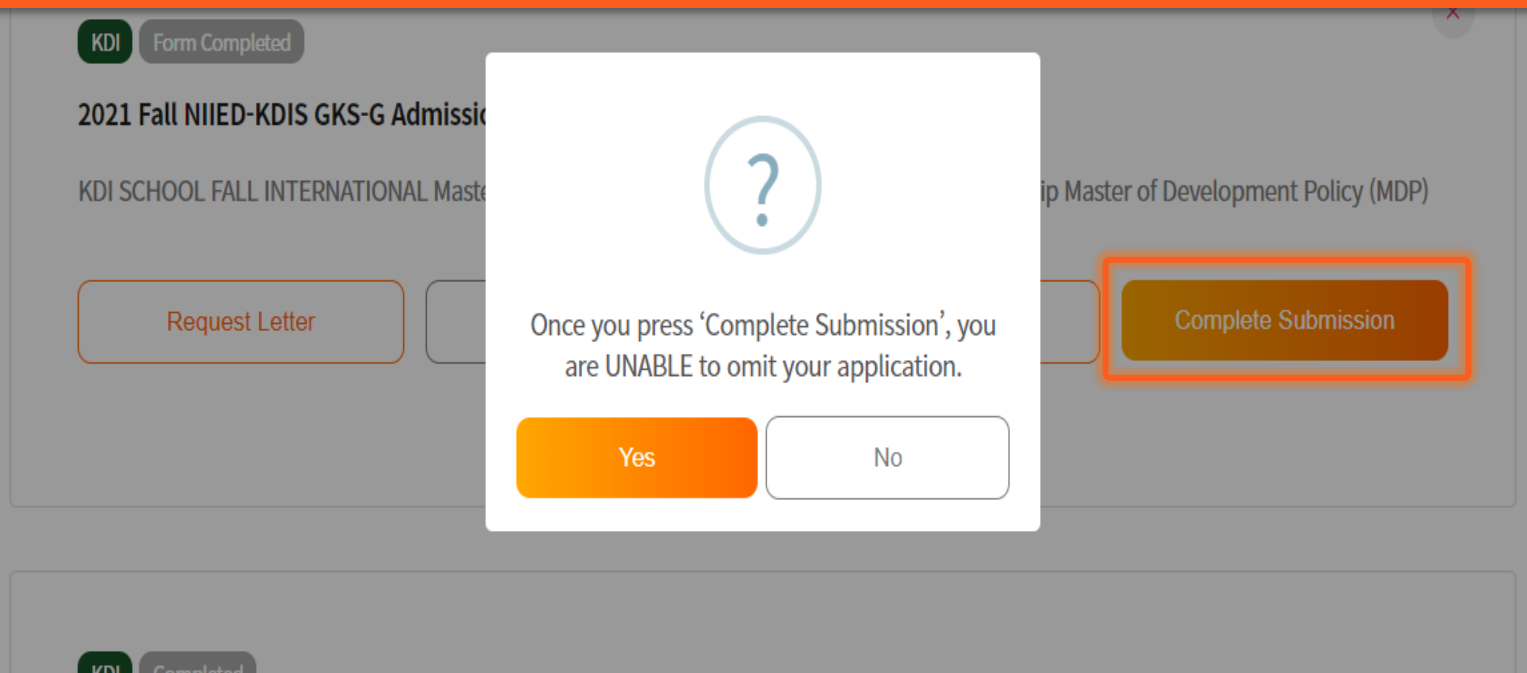

#### 2021 Fall NIIED-KDIS GKS-G Admissions

KDI SCHOOL FALL INTERNATIONAL Master's Program (Full-Time ) NIIED GKS-Graduate Scholarship Master of Public Policy (MPP)

Request Letter

View Application 🗸

Complete Submission

#### Once you fill out the survey, your application is completed

|                                                                                                    |                      |                                                                                                    |                                                                     | 0                                                                 |                                                                                                    |
|----------------------------------------------------------------------------------------------------|----------------------|----------------------------------------------------------------------------------------------------|---------------------------------------------------------------------|-------------------------------------------------------------------|----------------------------------------------------------------------------------------------------|
|                                                                                                    |                      |                                                                                                    |                                                                     | 7. Did you participate in our school's admiss                     | ion briefing session?                                                                                                    |
|                                                                                                    | MYLIST MYINFO F/     | Are you currently employed in the public se<br>: (1) work as division head or higher<br>: (2) have minimum 6 years of working expe | ector AND meet one of the following?<br>rrince in the public sector | Yes                                                               | No                                                                                                    |
|                                                                                                    |                      | Vec                                                                                                    | No                                                                  | 8. Do you want to receive information abou                        | t our school periodically?                                                                                                    |
| [ Survey Item ]                                                                                           |                      |                                                                                                    |                                                                     | Yes                                                               | No                                                                                                    |
| - Main Contact Information                                                                                |                      |                                                                                                    |                                                                     | 9. Which field did you study in your univers                      | ty?                                                                                                    |
|                                                                                                    |                      | 1. Where/How did you get to know KDI Scho                                                                                          | pol?                                                                | 1) Humanities & Social Science                                    | 2) Business & Economy                                                                                                    |
|                                                                                                    |                      |                                                                                                    | () 2) Decommended                                                   | 3) Science & Engineering                                          | 4) Others                                                                                                    |
| Decommonded by KDI School Student of Alumnia (antional)                                                   |                      | 3) Internet searching                                                                                                    | 2) Recommended                                                      |                                                                   |                                                                                                    |
| Alumni Type Name Alumni Year                                                                              |                      | 5) SNS(Eacebook Instagram)                                                                                                    | 6) Naver blog                                                       | 10.Which field did you study in your univers                      | ity? (For Ph.D applicants)                                                                                                    |
|                                                                                                    | $\bigotimes$         |                                                                                                    | 8) Government or Public Organization                                | 1) Humanities & Social Science                                    | 2) Business & Economy                                                                                                    |
| ×                                                                                                    |                      | 9) KDI School Open House                                                                                                    | 10) Other                                                           | 3) Science & Engineering                                          | 4) Others                                                                                                    |
|                                                                                                    |                      | Short School Open House                                                                                                    |                                                                     | 5) N/A                                                            |                                                                                                    |
| Major Remark                                                                                              |                      | 2 Do you think the information given is suff                                                                                       | ficient enough?                                                     |                                                                   |                                                                                                    |
| ✓                                                                                                    |                      | (regarding our school, admission informat                                                                                          | tion, etc.)                                                         | 11. Please select ALL of the following KDI Sc                     | nool's online channel which you have VISITED at least once.                                                                   |
|                                                                                                    |                      | 1) Sufficient                                                                                                    | 2) General                                                          | 1) YouTube                                                        | 2) Instagram                                                                                                    |
|                                                                                                    |                      | 3) Insufficient                                                                                                    |                                                                     | 3) Facebook                                                       | □4) Naver blog                                                                                                    |
|                                                                                                    | (+)                  |                                                                                                    | _                                                                   | 5) News Center                                                    |                                                                                                    |
|                                                                                                    |                      | 3. Was the online application system easy to                                                                                       | o use?                                                              |                                                                   |                                                                                                    |
| . Which field are you interacted in?                                                                      |                      | 1) Yes                                                                                                    | 2) Not really                                                       | 12. Please select ALL of the following KDI So<br>FOLLOWED.        | hool's online channel which you have SUBSCRIBED or                                                                            |
| · Which held are you interested in:                                                                       |                      | 3) No                                                                                                    |                                                                     | □1) YouTube                                                       | 2) Instagram                                                                                                    |
| ~                                                                                                    |                      |                                                                                                    |                                                                     | 3) Facebook                                                       | □4) Naver blog                                                                                                    |
|                                                                                                    |                      | 4. Why did you apply to KDI School?                                                                                                |                                                                     |                                                                   |                                                                                                    |
| · Which topic would you like to study?                                                                    |                      | 1) Expansion of knowledge                                                                                                    |                                                                     |                                                                   |                                                                                                    |
|                                                                                                    |                      | 2) Application to work                                                                                                    |                                                                     |                                                                   | Save                                                                                                    |
|                                                                                                    |                      | <ul> <li>3) Assistive tool in employment(promotion)</li> </ul>                                                                     |                                                                     |                                                                   |                                                                                                    |
|                                                                                                    |                      | 4) Social recognition and honor                                                                                                    |                                                                     |                                                                   | GRADNET                                                                                                    |
|                                                                                                    |                      | 5) Creation of new connections and opportur                                                                                        | ities                                                               | (C)ApexSoft   603 LG Palace Bldg. J                               | 56 YangHwaRo, Mapo, Seoul   CEO Dohoon, Kim   CRN 105 87 66045                                                                |
|                                                                                                    |                      | 6) Other                                                                                                    |                                                                     | e-commerce rgst no. SeoulMapo-1109   Personal Into. Manager Dohoc | n, Kim   Personal Into retention Period Until Membership Withdrawal   Contact gradnet@apexsoft<br>© 2021, made with Apexsoft. |
|                                                                                                    | 0/150                |                                                                                                    |                                                                     |                                                                   |                                                                                                    |
|                                                                                                    |                      | 5. Have you ever applied to KDI School prev                                                                                        | iously?                                                             |                                                                   |                                                                                                    |
| · Which KDI School regular faculty member do you wish to work with as your dissertati<br>Ph.D applicants) | ion supervisor? (For | Yes                                                                                                    | No                                                                  |                                                                   |                                                                                                    |
|                                                                                                    |                      |                                                                                                    |                                                                     |                                                                   |                                                                                                    |

6. Please fill in the universities (colleges)/region (country) you have applied to other than our school.

# KDI Completed D21 Fall NIIED-KDIS GKS-G Admissions KDI SCHOOL FALL INTERNATIONAL Master's Program (Full-Time ) NIIED GKS-Graduate Scholarship Master of Public Policy (MPP) Request Letter View Application Online Application Complete Submission Admission Slip Submitted Documents

✓ Now, you have completed your application!

 Remember, you can still work on "Recommendation Letter Request" by the deadline.

You are able to check the entered data and submitted documents/forms by clicking "View Application".
 (Please note that since you have completed the application, you are unable to edit the entered data nor submitted documents)